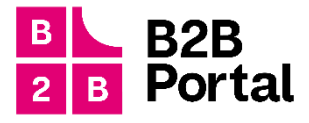

# B2B Portál

# používateľská príručka

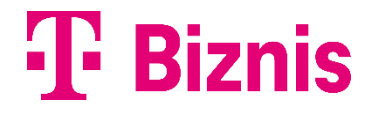

# 1 Obsah

Používateľská príručka pre portál moja-firma.telekom.sk popisuje nasledovné funkcionality:

| 1  | O           | Dbsah2                                                              |                                                                          |    |  |  |  |
|----|-------------|---------------------------------------------------------------------|--------------------------------------------------------------------------|----|--|--|--|
| 2  | Prihlásenie |                                                                     |                                                                          |    |  |  |  |
| 3  | Re          | egistrác                                                            | ia                                                                       | 5  |  |  |  |
| 4  | Pr          | idanie                                                              | novej firmy                                                              | 7  |  |  |  |
| 4  | 1.1         | Prid                                                                | anie novej firmy (zákazník prvý krát na portáli)                         | 7  |  |  |  |
| 2  | 1.2         | Prid                                                                | anie novej firmy (pridanie druhej firmy)                                 | 8  |  |  |  |
| 2  | 1.3         | 3 Pridanie novej firmy (zákazník už má pridané minimálne dve firmy) |                                                                          |    |  |  |  |
| 5  | Vý          | /ber fir                                                            | ny (v prípade pridaných viacero firiem)                                  | 9  |  |  |  |
| 6  | Sp          | rievod                                                              | ca portálom                                                              |    |  |  |  |
| 7  | Pr          | ehľad.                                                              |                                                                          |    |  |  |  |
| 7  | 7.1         | Ikon                                                                | a eShop                                                                  |    |  |  |  |
| 7  | 7.2         | Ikon                                                                | a Biznis Data Share                                                      |    |  |  |  |
| 7  | 7.3         | Ikor                                                                | a Napíšte nám                                                            |    |  |  |  |
| 8  | Slu         | užby                                                                |                                                                          |    |  |  |  |
| 9  | De          | etail slu                                                           | žby                                                                      |    |  |  |  |
| 9  | 9.1         | Vola                                                                | nia, SMS, Dáta, Roaming                                                  |    |  |  |  |
|    | 9.          | 1.1                                                                 | Detail Volania                                                           |    |  |  |  |
|    | 9.          | 1.2                                                                 | Detail Správy                                                            | 14 |  |  |  |
|    | 9.          | 1.3                                                                 | Detail Dáta                                                              | 14 |  |  |  |
|    | 9.          | 1.4                                                                 | Dokúpiť Dáta                                                             | 15 |  |  |  |
|    | 9.          | 1.5                                                                 | Detail Roaming                                                           |    |  |  |  |
|    | 9.          | 1.6                                                                 | Dokúpiť roamingový dátový balík                                          |    |  |  |  |
| ç  | 9.2         | Neu                                                                 | hradené faktúry                                                          |    |  |  |  |
| ç  | 9.3         | Sum                                                                 | a nad rámec mesačného programu                                           |    |  |  |  |
| ç  | 9.4         | Najč                                                                | astejšie akcie                                                           |    |  |  |  |
| ç  | 9.5         | Zákl                                                                | adne údaje                                                               |    |  |  |  |
| 10 |             | Faktúr                                                              | у                                                                        |    |  |  |  |
| 1  | 10.1        | Filtr                                                               | ovanie faktúr                                                            | 19 |  |  |  |
| 1  | 10.2        | Plat                                                                | ba za fakturačný profil a platba za faktúru                              | 20 |  |  |  |
| 1  | 10.3        | Hro                                                                 | nadné stiahnutie faktúr za fakturačný profil a stiahnutie jednej faktúry | 21 |  |  |  |
| -  | 10.4        | Sťał                                                                | ovanie podrobných výpisov pre telefónne číslo                            | 21 |  |  |  |
| 11 |             | Detail                                                              | faktúry a detail fakturačného profilu                                    |    |  |  |  |

|    | 11.1.1 | Detail faktúry                      | 22 |
|----|--------|-------------------------------------|----|
|    | 11.1.2 | Detail fakturačného profilu         | 23 |
| 12 | Faktu  | račný profil                        | 24 |
| 13 | eShop  |                                     | 25 |
| 14 | Modif  | ikácia MT Professional Plus Classic | 25 |

# 2 Prihlásenie

| Prihlási                      | ť sa       |
|-------------------------------|------------|
| Užívateľské meno alebo e-mail |            |
| Heslo                         |            |
|                               | 0          |
| Zabudli ste heslo?            | Prihlásiť  |
| Nový užívateľ? R              | egistrovať |

- 1. navštívte stránku: <u>https://moja-firma.telekom.sk/</u> (ideálne Google Chrome, Firefox, Safari, podporovaný je aj Microsof Edge)
- 2. zadajte svoje prihlasovacie meno a heslo a kliknite na tlačidlo Prihlásiť.
- ak ste sa už predtým registrovali na Môj Telekom prípadne mojafirma.telekom.sk použite rovnaké prihlasovacie meno a heslo

# 3 Registrácia

Ak ste na portáli prvý krát a neregistrovali ste sa na Môj Telekom kliknite na tlačidlo Registrovať.

| Priniasit sa                  |            |
|-------------------------------|------------|
| Užívateľské meno alebo e-mail |            |
|                               |            |
| Heslo                         |            |
|                               | $\bigcirc$ |
| Zabudli ste heslo?            | Prihlásiť  |
| Zabudli ste heslo?            | Prihlásiť  |

Po kliku na **Registrovať** budete presmerovaný na stránku <u>Môj Telekom</u>, kde sa zaregistrujete ako nový zákazník.

| PRE VÁS PRE ŽIVNOSTN | IKOV A FIRMY       |             |                                                                                               |
|----------------------|--------------------|-------------|-----------------------------------------------------------------------------------------------|
| Ŧ                    |                    |             | Napíšte sem, čo hľadáte Q                                                                     |
| TELEFÓNY VOLANIA     | INTERNET TELEVÍZIA | A MAGENTA 1 | PODPORA                                                                                       |
| <b>Môj</b> Teleł     | kom                |             |                                                                                               |
|                      |                    |             | Registrácia                                                                                   |
|                      |                    |             | 🆀 Registračné údaje                                                                           |
|                      |                    |             | Prihlasovacie meno                                                                            |
|                      |                    |             | E-mail                                                                                        |
|                      |                    |             | Prihlasovacie<br>heslo                                                                        |
|                      |                    |             | Overenie hesla                                                                                |
| Le la com            |                    |             | Súhlasím s <u>podmienkami využívania portálu Môj</u><br><u>Telekom</u>                        |
|                      |                    |             | Bezpečnosť vášho účtu                                                                         |
|                      |                    |             | Chcem pri každom prihlásení zadávať aj                                                        |
|                      |                    |             | jednorazový overovací kod zaslaný na moj e-mali<br>alebo telefón.                             |
|                      |                    |             | prihlásení na môj e-mail.                                                                     |
|                      | - •))              |             | Chcem dostat notritkaciu po piatich neuspesnych<br>prihláseniach do môjho účtu na môj e-mail. |
|                      | •                  |             | Prepojenie s účtami sociálnych sietí                                                          |
|                      |                    |             | Prepojiť s mojim Facebook účtom                                                               |
|                      |                    |             | 8 Prepojiť s mojim Google účtom                                                               |
|                      |                    |             |                                                                                               |

Novovytvoreným prihlasovacím menom a heslom sa prihlásite do B2B portálu cez https://moja-firma.telekom.sk

| Užívateľské meno alebo | e-mail                  |           |
|------------------------|-------------------------|-----------|
|                        |                         |           |
| Heslo                  |                         |           |
|                        |                         | 0         |
| Zabudli ste heslo?     |                         | Prihlásiť |
|                        |                         |           |
| Nov                    | ý užívateľ? Registrovať |           |

# 4 Pridanie novej firmy

#### 4.1 Pridanie novej firmy (zákazník prvý krát na portáli)

Po zadaní (správneho) prihlasovacieho mena a hesla sa dostanete na obrazovku kde je možné pomocou IČO a PID pridať firmu.

#### Kliknite na Pridať firmu

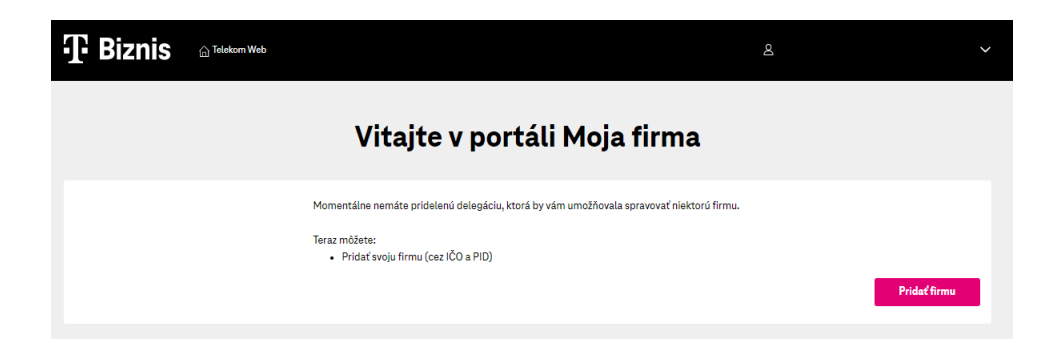

#### Zadajte IČO a kliknite na Pokračovať

| Pridať firmu                                                                                                  |                                  |  |  |
|----------------------------------------------------------------------------------------------------|----------------------------------|--|--|
| Prístup k fakturácii a administrácia všetkých produktov spada<br>pevné linky, internet, Magio TV<br>IČO firmy | júcich pod firmu: mobilné čísla, |  |  |
| < Výber firmy                                                                                                 | Pokračovať                       |  |  |

Zadajte PID a kliknite na Pokračovať

Po úspešnom overení cez IČO a PID sa dostávate na Prehľad

| T. Riznie        | 斺 Telekom Web                  |                       |                 |                 |             | ≥ test log 3   B | IČ0: 6 🗸 🗸 |
|------------------|--------------------------------|-----------------------|-----------------|-----------------|-------------|------------------|------------|
| -T- DISUIS       | Prehľad Služby                 | Faktúry Faktu         | račné profily e | Shop            |             |                  |            |
|                  |                                |                       | Prel            | nľad            |             |                  |            |
| Vyhľadajte záz   | nam podľa čísla i              | alebo fakturačné      | ho profilu      |                 |             |                  |            |
| Q Pre vyhľadávan | ie začnite písať               |                       |                 |                 |             |                  | Hľadať     |
|                  |                                |                       |                 |                 |             |                  |            |
|                  |                                | UIIII<br>O O<br>eShop | Biznis Da       | L)<br>ata Share | Napíšte nám |                  |            |
|                  |                                |                       |                 |                 |             |                  |            |
| Stav faktúr      |                                | Prehl                 | 'ad faktúr      |                 |             |                  |            |
|                  | Všetky vaše faktúry<br>Ďakujem | sú uhradené.<br>e.    |                 |                 |             |                  |            |

#### 4.2 Pridanie novej firmy (pridanie druhej firmy)

Zákazník si v pravom hornom rohu klikne na šípku ktorá mu otvorí menu, kde má možnosť kliknúť na odkaz **Pridať** firmu. Následne postupuje ďalej v procese pridania firmy cez IČO a PID ako tomu bolo pri **Pridaní novej firmy.** 

| T. Piznic                         | ☆ Telekom Web                                   |                        |             | A Jedna Firma   S               |
|-----------------------------------|-------------------------------------------------|------------------------|-------------|---------------------------------|
| -T. DISIII2                       | Prehľad Služby Faktúry                          | Fakturačné profily eSh | юр          | + Pridať firmu                  |
|                                   |                                                 | <b>D</b> 11            | , ,         | Sprievodca portálom             |
|                                   |                                                 | Prehl                  | ad          | Odhlásiť používateľa jednafirma |
| Vyhľadajte zá:<br>Q Prevyhľadávar | znam podľa čísla alebo fakt<br>ie začnite písať | uračného profilu       |             | Hladať                          |
|                                   |                                                 |                        |             |                                 |
|                                   |                                                 | eShop                  | Napíšte nám |                                 |

#### 4.3 Pridanie novej firmy (zákazník už má pridané minimálne dve firmy)

Po prihlásení do portálu sa dostanete na zoznam už pridaných firiem. Na konci zoznamu vpravo dole je magentové tlačidlo **Pridať firmu.** Po kliku na tlačidlo postupujeme rovnako ako keď sa pridáva firma prvý krát. Použijeme IČO a PID.

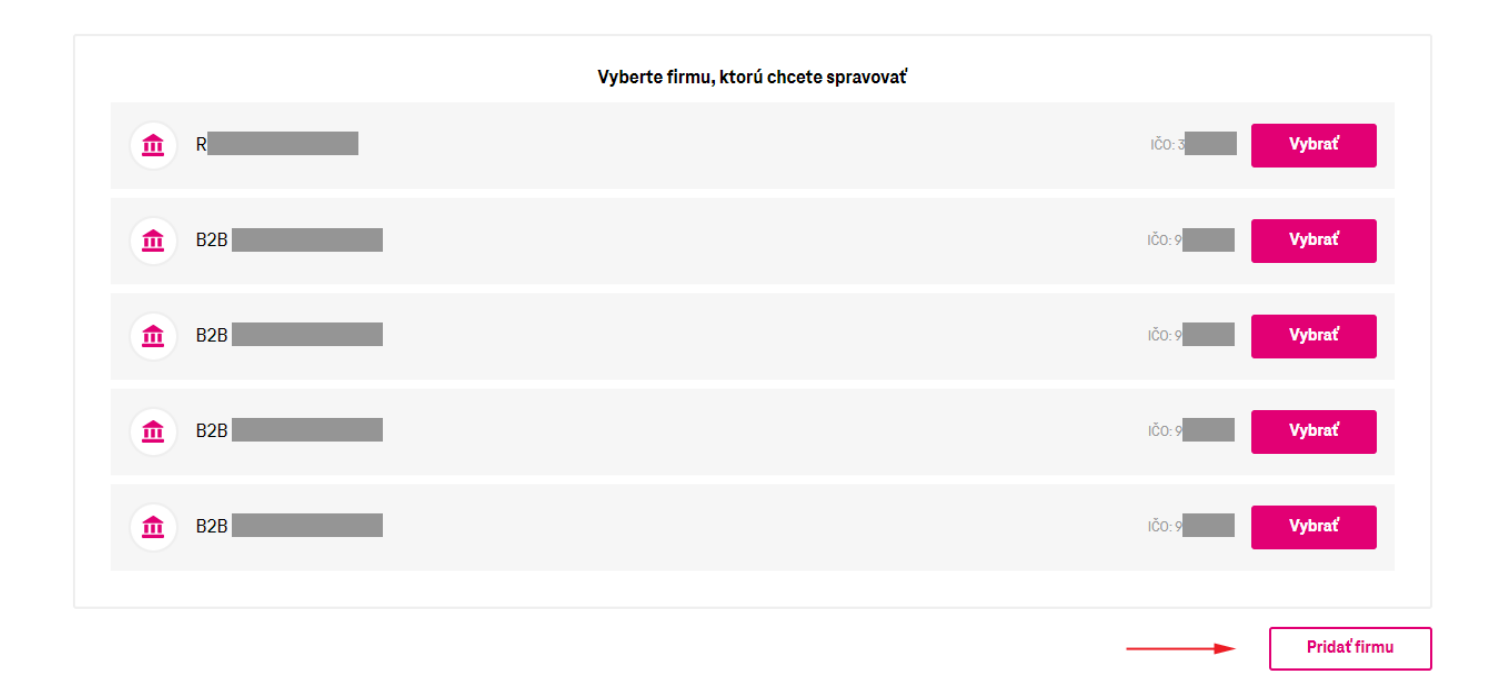

# 5 Výber firmy (v prípade pridaných viacero firiem)

Po prihlásení do portálu v zozname firiem kliknite na požadovaný riadok a vyberte firmu kliknutím na tlačidlo Vybrať.

| Výber firmy                                                  |               |  |  |  |  |
|--------------------------------------------------------------|---------------|--|--|--|--|
| Vyberte firmu, ktorú chcete spravovať                        |               |  |  |  |  |
| Číslo služby Fakturačný profil IČO firmy Názov firm<br>————— | У             |  |  |  |  |
| Q Vyhľadať podľa čísla služby                                | Hľadať        |  |  |  |  |
| Vyberte firmu, ktorú chcete spravovať                        |               |  |  |  |  |
| n Ru                                                         | ičo: Vybrať   |  |  |  |  |
| Ê Eu                                                         | IČO: 6 Vybrať |  |  |  |  |
| n Ni                                                         | iõo: Vybrať   |  |  |  |  |
| ▲ 0-                                                         | ıčo: Vybrať   |  |  |  |  |

# 6 Sprievodca portálom

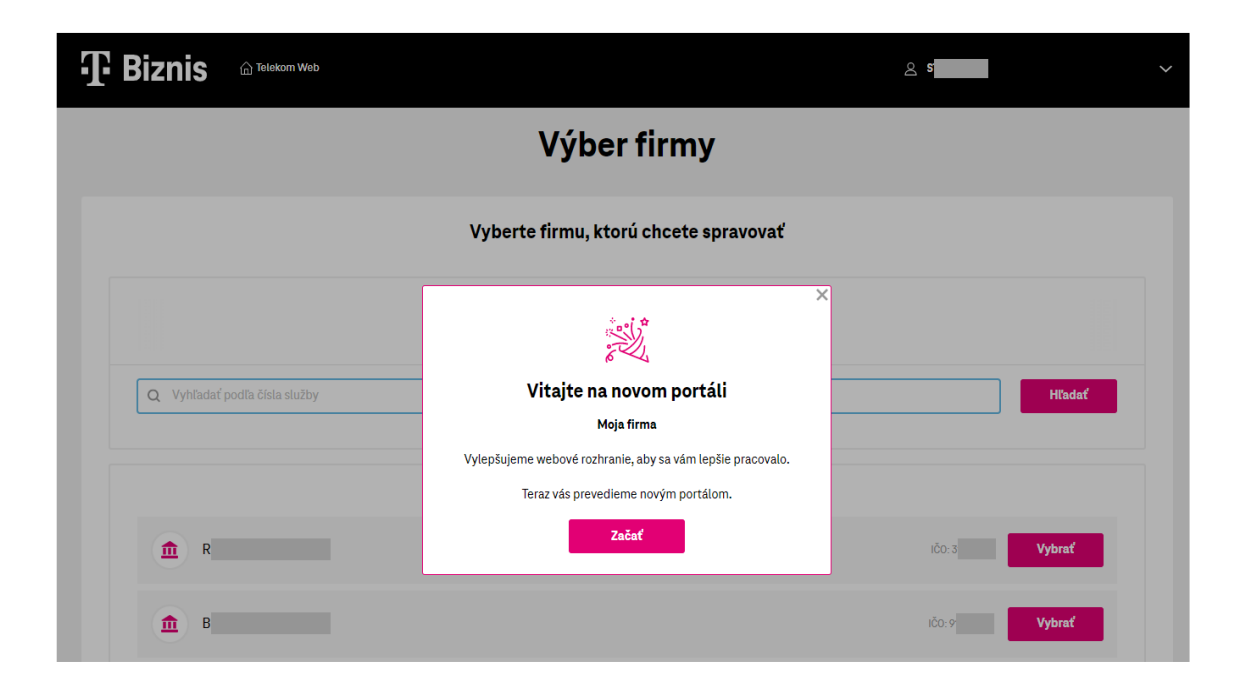

Pri prvom prihlásení do portálu sa Vám automaticky zobrazí sprievodca portálom, ktorý popisuje možnosti a funkcie jednotlivých stránok. Ak potrebujete otvoriť sprievodcu aj neskôr použite menu vpravo hore.

| T Biznis area         | ekom Web                                                   | S S S S S S S S S S S S S S S S S S S         |
|-----------------------|------------------------------------------------------------|-----------------------------------------------|
|                       | B2B portal TA >                                            |                                               |
|                       | Vyberte firmu, ktorú chcete spravovať                      | Spnevodca portalom     Odhlásiť používateta S |
|                       | Číslo služby Fakturačný profil IČO firmy Názov firn<br>——— | ny                                            |
| Q Vyhľadať podľa čísl | sla služby                                                 | Hľadať                                        |

# 7 Prehľad

Prehľad umožňuje vyhľadávať podľa telefónneho čísla, alebo čísla fakturačného profilu.

|                  | 1 Telekom Web               |                        |                    |                       |             | Q test log 3 ∣ B | IČO: 6 | $\sim$ |
|------------------|-----------------------------|------------------------|--------------------|-----------------------|-------------|------------------|--------|--------|
| .T. DISUI2       | Prehľad Služk               | oy Faktúry             | Fakturačné profily | eShop                 |             |                  |        |        |
|                  |                             |                        | Pro                | ehľad                 |             |                  |        |        |
| Vyhľadajte záz   | nam podľa čísla             | a alebo fakt           | uračného profilu   |                       |             |                  |        |        |
| Q Pre vyhľadávan | ie začnite písať            |                        |                    |                       |             |                  | Hľadať |        |
|                  |                             |                        |                    |                       |             |                  |        |        |
|                  |                             |                        |                    |                       |             |                  |        |        |
|                  |                             | eShop                  | Bizn               | (↑↓)<br>is Data Share | Napíšte nám |                  |        |        |
|                  |                             |                        |                    |                       |             |                  |        |        |
| Stav faktúr      |                             |                        | Prehľad faktúr     |                       |             |                  |        |        |
|                  | Všetky vaše faktú<br>Ďakuje | ry sú uhradené.<br>me. |                    |                       |             |                  |        |        |

Môžu sa na ňom nachádzať ikony:

#### 7.1 Ikona eShop

po kliku budete presmerovaný na starý portál https://mojafirma.telekom.sk.

#### 7.2 Ikona Biznis Data Share

po kliku Vám budete zobrazený príslušný objem biznis data share, a pridelené telefónne čísla, ktoré zdieľajú spoločné dáta. Report nazdielaných čísel je možné stiahnuť vo formáte CSV a TSV.

Čísla, ktoré máte zaradené do BDS a máte na nich nastavený limit spotreby dát, v tom prípade sa Vám daná informácia zobrazí v detaile dáta telefónneho čísla.

#### 7.3 Ikona Napíšte nám

po kliku sa otvára formulár pre odoslanie Vašich požiadaviek.

Na Prehľade zobrazujeme informáciu aj o stave faktúr.

| tav faktúr | Prehľad faktúr |
|------------|----------------|
|            |                |
|            |                |

# 8 Služby

V hornom menu klikneme na Služby.

Štítky (viď screenshot) slúžia na filtrovanie služieb.

Zadaním aspoň 4 čísel do vyhľadávania je možné jednoducho vyhľadať požadované číslo.

|                         | C Telekom Web           |                              |               | <u>ළ</u> sta | admin2   B28 IČO: 9     | ~ |
|-------------------------|-------------------------|------------------------------|---------------|--------------|-------------------------|---|
| J. DISUI2               | Prehľad Služby Fakt     | úry Fakturačné profily       | eShop         |              |                         |   |
| Služby > Mobilné služby |                         |                              |               |              |                         |   |
|                         | Štítky                  | Mobiln                       | é služby      |              |                         |   |
| Hlasové služby          | > 🖉 Mc                  | obilný internet              | M2M Universal | > (          | Easy Karta/Predplatenka | > |
| Q Hľadaite po           | lľa čísla služby        |                              |               |              | Hľadať                  |   |
| Vyhľadávate len v kat   | egórii Mobilné služby   |                              |               |              |                         | • |
| Vyhľadávaním bolo       | o nájdených 8 výsledkov |                              |               |              |                         |   |
|                         |                         |                              |               |              |                         |   |
| Zoznam mob              | ilných služieb          |                              |               |              |                         |   |
| Typ Číslo 🔻             |                         | Názov programu               |               |              |                         |   |
| €_ 0914                 |                         | M2M Universal                |               |              | 0                       |   |
| <i>饮</i> 》 0914         |                         | Mobilný internet L           |               |              | >                       | , |
| . 0911                  |                         | Magenta Mobile Mini          |               |              | >                       | • |
| . 0911                  |                         | MT Professional Plus Classic |               |              | >                       | • |
| . 0910                  |                         | Biznis Mini 13               |               |              | >                       | • |
| . 0903                  |                         | MT Professional Plus Classic |               |              | >                       | • |
|                         |                         |                              |               |              | •                       |   |

# 9 Detail služby

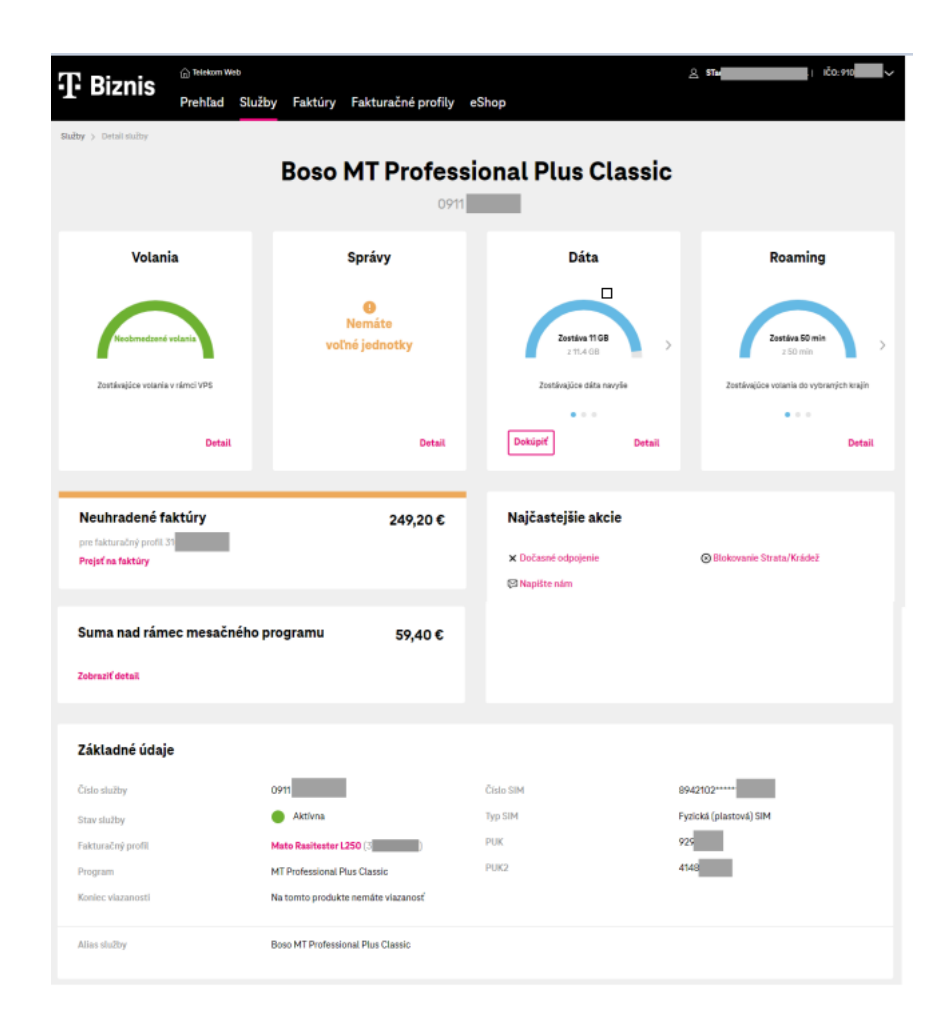

#### 9.1 Volania, SMS, Dáta, Roaming

#### 9.1.1 Detail Volania

Po kliku na Detail zobrazujeme aktuálne čerpanie.

|                                          | Volania<br><sup>0940</sup>                  |
|------------------------------------------|---------------------------------------------|
| Aktuálne čerpanie                        |                                             |
| Zostávajúce volania v rámci VPS          | Neobmedzené volania                         |
| Zostávajúce voľné minúty v sieti Telekom | Neobmedzené volania                         |
| Volania do mobilnej siete Orange 🌘       | <b>3 min</b><br>Spotrebované od 01.10.2022  |
| Volania do mobilnej siete SWAN 🌒         | 4 min<br>Spotrebované od 01.10.2022         |
| Volania do mobilnej siete O2 🌘           | <b>3 min</b><br>Spotrebované od 01.10.2022  |
| Prevolané/Prijaté celkom 🁔               | <b>10 min</b><br>Spotrebované od 01.10.2022 |
|                                          | Suma nad rámec mesačného programu           |

#### 9.1.2 Detail Správy

Po kliku na Detail zobrazujeme aktuálne čerpanie SMS/MMS.

|                                 | <b>Správy</b><br>0940                    |
|---------------------------------|------------------------------------------|
| Aktuálne čerpanie               |                                          |
| SMS do mobilnej siete Orange 🁔  | 10 SMS/MMS<br>Spotrebované od 01.10.2022 |
| SMS do mobilnej siete Telekom 🌘 | 5 SMS/MMS<br>Spotrebované od 01.10.2022  |
| Odoslané/Prijaté celkom 🕕       | 15 SMS<br>Spotrebované od 01.10.2022     |
|                                 | Suma nad rámec mesačného programu        |

#### 9.1.3 Detail Dáta

Po kliku na Detail zobrazujeme aktuálne čerpanie dát.

| tuálne čerpanie                             |                                |
|---------------------------------------------|--------------------------------|
| n dátových balikov                          | Zostáva 11 GB z 11             |
| Dátové balíky jednotlivo                    |                                |
| Zostávajúce dáta navyše                     | <b>Zostáva 11 GB</b> z 11.4 GB |
| K exspirácii dôjde za 13 dní (06.11.2022)   |                                |
| Zostávajúce dáta z vášho mesačného programu | Zostáva 0 MB z 500 MB          |
| K exspirácii dôjde za 14 dní (07.11.2022)   |                                |
| Využíté celkom 👩                            | využité <b>0.9 GE</b>          |
|                                             | Spotrebované od 01.10.2022     |

#### 9.1.4 Dokúpiť Dáta

Po kliku na Dokúpiť zobrazujeme informáciu o aktivovaných dátových balíkoch a o ďalších ponúkaných balíkoch ktoré si môže zákazník aktivovať.

| Biznis                                      |                                | د s الدي الإن ع |
|---------------------------------------------|--------------------------------|-----------------|
| Prehľad Služby Faktúry                      | Fakturačné profily eShop       |                 |
| uzoy > Detailisiuzoy > Data > Datove baliky | Dátové balíky                  |                 |
|                                             |                                |                 |
|                                             |                                |                 |
| Aktívne balíky                              |                                |                 |
| Ø DATA 100 MB                               | 0                              |                 |
|                                             |                                |                 |
| Jednorázové balíky                          |                                |                 |
| Denné - jednorazové                         |                                |                 |
| Denné dáta neobmedzené                      | 2,50 € bez DPH                 | Kúpiť           |
| Denné dáta 1 GB                             | 1,25 € bez DPH                 | Kúniť           |
|                                             | 1,50 € s DPH                   |                 |
| Mesačné - jednorazové                       |                                |                 |
| DATA 100 MB                                 | 1,66 € bez DPH<br>1,99 € s DPH | Kúpiť           |
| DATA 500 MB                                 | 4,16 € bez DPH<br>4,99 € s DPH | Kúpiť           |
| DATA 1 GB                                   | 4,99€ bez DPH<br>5,99€ s DPH   | Kúpiť           |
| DATA 2 GB                                   | 6,66 € bez DPH                 | Kúpiť           |
| DATA 40 CP                                  | 18,33 € bez DPH                | Manual          |
| DATA 10 GB                                  | € 21,99 € s DPH                | Кири            |
|                                             |                                |                 |
| Opakované balíky                            |                                |                 |
| Mesačné - automaticky dokupované            |                                |                 |
| DATA 100 MB - Automatické dokupovanie       | 1,66 € bez DPH<br>1,99 € s DPH | Aktivovať       |
| DATA 500 MB - Automatické dokupovanie       | 4,16 € bez DPH<br>4,99 € s DPH | Aktivovať       |
| DATA 1 GB - Automatické dokupovanie         | 4,99 € bez DPH<br>5,99 € s DPH | Aktivovať       |
| DATA 2 GB - Automatické dokupovanie         | 6,66 € bez DPH<br>7,99 € s DPH | Aktivovať       |
| DATA 10 GB - Automatické dokupovanie        | 18,33 € bez DPH                | Aktivovať       |
|                                             | - <b>21,99 C</b> s DPH         |                 |

Dokupovanie dátových balíkov pri programe MT Professional Plus Classic, sa realizuje cez widget Dáta, po kliknutí na tlačítko - DETAIL

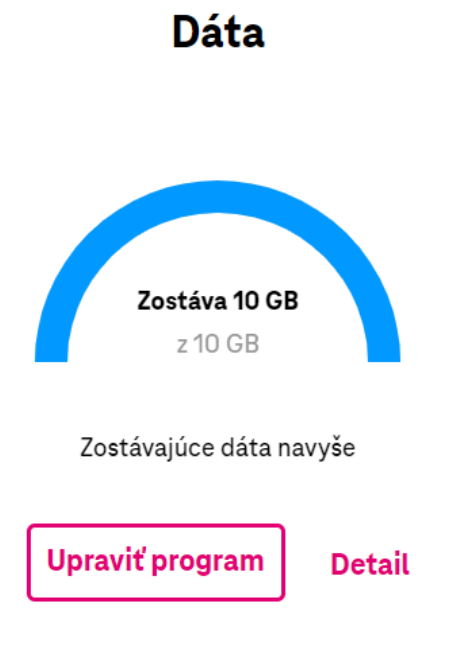

#### 9.1.5 Detail Roaming

Po kliku na Detail zobrazujeme aktuálne čerpanie dát, volaní a SMS v roamingu, EuroRoaming, Nastavenie služieb, blokovanie nákupu roamingových balíkov.

|                                                                                                    | Roaming |              |                                               |
|----------------------------------------------------------------------------------------------------|---------|--------------|-----------------------------------------------|
| ruálne čerpanie                                                                                                    |         |              |                                               |
| Volanie                                                                                                    |         |              |                                               |
| Zostávajúce volania do vybraných krajín 🌖                                                                                                    |         |              | Zostáva 50 min z 50 min                       |
| K exspirácii dôjde za 14 dní (07.11.2022)                                                                                                    |         |              |                                               |
| Zostávajúce volania vo vybraných krajinách  🕕                                                                                                    |         |              | Zostáva 50 min z 50 min                       |
| K exspirácii dőjde za 14 dní (07.11.2022)                                                                                                    |         |              |                                               |
| SMS                                                                                                    |         |              |                                               |
|                                                                                                    |         | Zostáva 50 S | MS/MMS z 50 SMS/MMS                           |
| Zostávajúce SMS/MMS z vybraných krajín do SR 🕧                                                                                                    |         |              |                                               |
| Zostávajúce SMS/MMS z vybraných krajín do SR 💿<br>K exspirácii důjde za 14 dní (07:11.2022)<br>htrola dát v roamingu<br>: kontroly dát 👔                                                                                                    |         | Vyčerp       | <b>nané 0 €</b> zo 60 + 120 € (s D            |
| Zostávajúce SMS/MMS z vybraných krajín do SR ()<br>K exspirácii dôjde za 14 dní (07.11.2022)<br>htrola dát v roamingu<br>: kontroly dát ()<br>pirácii dôjde za 14 dní (07.11.2022)                                                                                                    |         | Vyčerp       | <b>vané 0 €</b> zo 60 + 120 € (s D<br>Nastav  |
| Zostávajúce SMS/MMS z vybraných krajín do SR ()<br>K exspirácii dôjde za 14 dní (07.11.2022)<br>htrola dát v roamingu<br>i: kontroly dát ()<br>pirácii dôjde za 14 dní (07.11.2022)<br>stavenie služieb                                                                                                    |         | Vyčerp       | <b>bané 0 €</b> zo 60 + 120 € (s D<br>Nastav  |
| Zostávajúce SMS/MMS z vybraných krajín do SR ()<br>K exspirácii döjde za 14 dní (07.11.2022)<br>htrola dát v roamingu<br>: kontroly dát ()<br>pirácii döjde za 14 dní (07.11.2022)<br>stavenie služieb<br>Roaming                                                                                                    |         | Vyčerp       | nanó0€ zo 60 + 120 € (s D<br>Nastav           |
| Zostávajúce SMS/MMS z vybraných krajín do SR ()<br>K exspirácii dôjde za 14 dní (07.11.2022)<br>htrola dát v roamingu<br>skontroly dát ()<br>pirácii dôjde za 14 dní (07.11.2022)<br>stavenie služieb<br>Roaming<br>Euro Roaming                                                                                                    | 0       | Vyčerp       | <b>vané 0 €</b> zo 60 + 120 € (s D<br>Nastav  |
| Zostávajúce SMS/MMS z vybraných krajín do SR  Kexspirácii dôjde za 14 dní (07.11.2022)  trola dát v roamingu Ekontroly dát  Pirácii dôjde za 14 dní (07.11.2022)  stavenie služieb Roaming Elokovanie Blokovanie                                                                                                    | 0       | Vyčerp       | b <b>ané 0 €</b> zo 60 + 120 € (s D<br>Nastav |
| Zostávajúce SMS/MMS z vybraných krajín do SR  K exspirácii dôjde za 14 dní (07.11.2022)          htrola dát v roamingu         :kontroly dát •         :kontroly dát •         :kontroly dát | 0       | Vyčerp       | vané 0 € zo 60 + 120 € (s D<br>Nastavi        |

#### 9.1.6 Dokúpiť roamingový dátový balík

Po kliku na Dokúpiť zobrazujeme informáciu o aktivovaných dátových roamingových balíkoch a o ďalších ponúkaných balíkoch ktoré si môže zákazník aktivovať. V modrom upozornení "i" sú dostupné informácie o zónach, v ktorých je možné roamingové dátové balíky využívať.

| Biznis                | Telekom Web                     |                 |                                  | ۵ و                  | B2B <b>IČO:9</b>         |
|-----------------------|---------------------------------|-----------------|----------------------------------|----------------------|--------------------------|
|                       | Prehľad Služby F                | aktúry Fakturač | né profily eShop                 |                      |                          |
| / > Detail služby > F | toaming > Správa roamingových b | alíkov          |                                  |                      |                          |
|                       |                                 | Roa             | amingové ba                      | líky                 |                          |
|                       |                                 |                 | 091                              |                      |                          |
| Aktívne               |                                 |                 |                                  |                      |                          |
| 🥑 S - 100 MB          |                                 | 0               | 2,08 € bez DPH<br>2,50 € s DPH   |                      |                          |
| S L PLUS - 1 GE       | 3                               | 0               | 27,50 € bez DPH<br>33,00 € s DPH |                      |                          |
|                       |                                 |                 |                                  |                      |                          |
|                       |                                 |                 |                                  |                      |                          |
| Internet              |                                 |                 |                                  |                      |                          |
| Jednorázové ba        | líky na 30 dní                  |                 |                                  |                      |                          |
| L-1GB                 |                                 | 0               | 10,00 € bez DPH<br>12,00 € s DPH | Podmienky používania | Kúpiť                    |
| M - 500 MB            |                                 | 0               | 6,67 € bez DPH<br>8,00 € s DPH   | Podmienky používania | Kúpiť                    |
| S - 100 MB            |                                 | 0               | 2,08 € bez DPH<br>2,50 € s DPH   | Podmienky používania | Kúpiť                    |
| L PLUS - 1 GB         |                                 | 0               | 27,50 € bez DPH<br>33,00 € s DPH | Podmienky používania | Kúpiť                    |
| M PLUS - 500 M        | В                               | 0               | 16,67 € bez DPH<br>20,00 € s DPH | Podmienky používania | Kúpiť                    |
| S PLUS - 100 M        | 3                               | 0               | 4,17 € bez DPH<br>5,00 € s DPH   | Podmienky používania | Kúpiť                    |
|                       |                                 |                 |                                  |                      | Rozdelenie krajín do zón |
|                       |                                 |                 |                                  |                      |                          |

#### 9.2 <u>Neuhradené faktúry</u>

Zobrazujú informáciu o celkovej výške neuhradenej sumy.

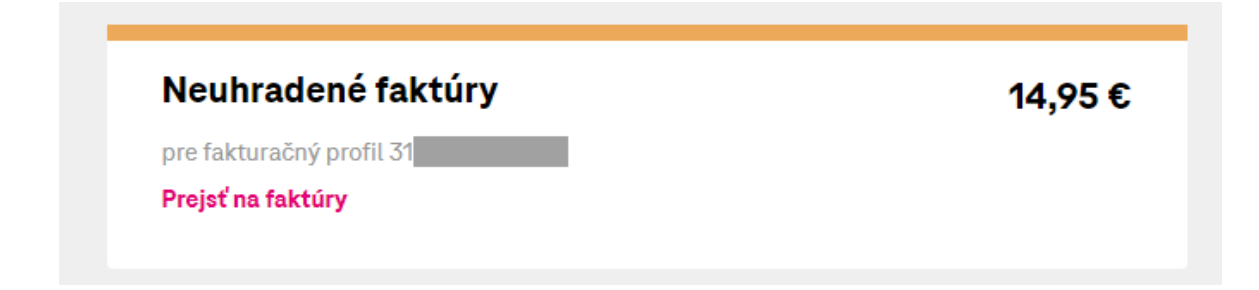

#### 9.3 Suma nad rámec mesačného programu

Zobrazuje informácie o poplatkoch nad rámec mesačného programu.

| Suma nad rámec mesačného programu<br><sup>0940</sup>                                                                                                    | I                    |                 |
|----------------------------------------------------------------------------------------------------|----------------------|-----------------|
| Prehľad poplatkov                                                                                                    | Aktualizované ku dňu | 24.10.202214:47 |
| Položky                                                                                                    | Počet                | Orientačná cena |
| Volania do mobilnej siete Orange                                                                                                    | 3 min                | 0,11 €          |
| Volania do mobilnej siete SWAN                                                                                                    | 4 min                | 0,13 €          |
| Volania do mobilnej siete O2                                                                                                    | 3 min                | 0,07€           |
| SMS do mobilnej siete Orange                                                                                                    | 10 SMS/MMS           | 0,36€           |
| SMS do mobilnej siete Telekom                                                                                                    | 5 SMS/MMS            | 0,16 €          |
|                                                                                                    | Celkovo:             | 0,83€           |
| 🕕 Tieto položky budú započítané do vašej aktuálnej faktúry. Suma je len orientačná, nezohľadňuje prípadné zľavy. Konečná výška poplatkov bude uvedená vo faktúre. |                      |                 |

#### 9.4 Najčastejšie akcie

V pohľade najčastejšie akcie, je možné odpojiť telefónne číslo buď ako dočasné odpojenie, alebo strata/krádež.

| Najčastejšie akcie  |                            |
|---------------------|----------------------------|
| × Dočasné odpojenie | ⊗ Blokovanie Strata/Krádež |
| 🖾 Napište nám       |                            |

#### 9.5 Základne údaje

V Základných údajoch si okrem základných informácií o SIM karte môžete nastaviť aj Alias služby. Alias je Váš vlastný názov pre službu na danej SIM karte. Údaj Alias, nie je preklápaný do faktúr.

| Základné údaje    |                                    |           |                        |
|-------------------|------------------------------------|-----------|------------------------|
| Číslo služby      | 0940                               | Číslo SIM | 8942102*****           |
| Stav služby       | Aktívna                            | Typ SIM   | Fyzická (plastová) SIM |
| Fakturačný profil | <b>Ing. I</b> 3107 <sup>4</sup>    | PUK       | 959                    |
| Program           | MT Professional Plus Classic       | PUK2      | 274                    |
| Koniec viazanosti | Na tomto produkte nemáte viazanosť |           |                        |
|                   |                                    |           |                        |
| Alias služby      | MT Professional Plus Classic       |           |                        |
|                   |                                    |           |                        |

# 10 Faktúry

Pre zobrazenie faktúr, kliknite na ikonu Faktúry.

|                                 | Telekom Web        |              |                                                 |                    | <u>උ</u> s   | IČ0:9 🗸   |
|---------------------------------|--------------------|--------------|-------------------------------------------------|--------------------|--------------|-----------|
| J. DISUI2                       | Prehľad Služb      | y Faktúry    | Fakturačné profily                              | eShop              |              |           |
| Faktúry > Detail faktúry        |                    |              |                                                 |                    |              |           |
|                                 |                    |              | Októb                                           | er 2022            |              |           |
| ✓ September 2022                |                    |              |                                                 |                    |              |           |
| 🚺 Faktúra                       | po splatnosti      |              |                                                 |                    | Platba       | a faktúry |
| Ostáva zapla<br><b>249,20</b> ( | atiť<br>€ s DPH    |              | Odporúčaný dátum spla<br>do <b>19. 10. 2022</b> | tnosti             | -            | Zaplatiť  |
|                                 |                    |              |                                                 |                    |              |           |
| 🛃 Stiahnuť faktúru              | 🖶 Vytlačiť stránku |              |                                                 |                    |              |           |
|                                 |                    |              |                                                 |                    |              |           |
| Základné údaj                   | e                  |              |                                                 |                    |              |           |
| Číslo faktúry                   |                    | 8            |                                                 | Fakturačné obdobie | 08. 09 07.   | 10. 2022  |
| Stav                            |                    | Po splatnost | ti                                              | Dátum vyhotovenia  | 08.10.2022   | 2         |
| Fakturačný profil               |                    | <b>8</b> (3  |                                                 | Dátum splatnosti   | 24. 10. 2022 | 2         |
| Doručovacia adresa              |                    |              |                                                 |                    |              |           |
| Suma faktúry s DPH              |                    | 249,20 €     |                                                 |                    |              |           |
| < Späť                          |                    |              |                                                 |                    |              |           |

#### 10.1 Filtrovanie faktúr

V záložke faktúry máme možnosť filtrovania faktúr podľa zadaných kritérií:

- 1. Čísla fakturačného profilu
- 2. Stav faktúry
- 3. Faktúry od -do

Po nastavení kritérií klikneme na tlačidlo Hladať.

| C Diznie                            | in Telekom Web                                                         |                               |                                                                                 | <u>ക</u> ട               | IČ0:9                                                       |  |  |  |
|-------------------------------------|------------------------------------------------------------------------|-------------------------------|---------------------------------------------------------------------------------|--------------------------|-------------------------------------------------------------|--|--|--|
|                                     | Prehľad Služby                                                         | Faktúry Faktura               | ačné profily eShop                                                              |                          |                                                             |  |  |  |
| Faktúry                             |                                                                        |                               |                                                                                 |                          |                                                             |  |  |  |
| Veza<br>Celkova<br>249,             | <b>platené faktúry</b><br>i suma k úhrade (vrátane inkas<br>20 € s DPH | a) Z to<br>24                 | (Aktualizované ku dňu 02. 11. 2022 12:40)<br>oho po splatnosti<br>19,20 € s DPH | Zaplatif neu<br>(bez     | rradené faktúry<br>inkasa)                                  |  |  |  |
| Hl'adanie fakturad<br>Číslo profilu | ného profilu                                                           | Stav faktúr<br>Všetky faktúry | Faktûry od Máj 2022                                                             | Faktúry do               | 022 🗸                                                       |  |  |  |
| Nájdený <b>1</b> fakturač           | ný profil, <b>3</b> faktúry.                                           |                               |                                                                                 |                          | Hľadať                                                      |  |  |  |
|                                     |                                                                        |                               |                                                                                 |                          | Zaplatiť označené faktúry                                   |  |  |  |
| Názov                               | akturačného profilu 👻                                                  |                               | Stav faktúr                                                                     | Celkom na úhradu (s DPH) | Platba Dokumenty                                            |  |  |  |
| - 31                                | (31                                                                    | C                             | Po splatnosti                                                                   | 249,20 €                 | 競社                                                          |  |  |  |
| Číslo fa                            | ktúry                                                                  | Obdobie                       | Stav faktúry                                                                    | Suma na úhradu (s DPH)   |                                                             |  |  |  |
| 831                                 |                                                                        | Október 2022                  | 🥚 Po splatnosti                                                                 | 249,20 €                 | えん こう とう こう こう こう こう しょう しょう しょう しょう しょう しょう しょう しょう しょう しょ |  |  |  |

#### 10.2 Platba za fakturačný profil a platba za faktúru

- 4. Na riadku **s číslom fakturačného profilu** sa po kliku na QR kód dostanete na stránku Úhrada faktúr kde môžete bankovým prevodom, alebo kartou zaplatiť všetky neuhradené faktúry.
- 5. Na riadku **s číslom faktúry** sa po kliku na QR kód dostanete na stránku Úhrada faktúr kde môžete bankovým prevodom, alebo kartou zaplatiť všetky neuhradené faktúry.

|                                                           | C Telekom Web                                       |                               |                                                          | <u> </u>                                    | ۶<br>•   |
|-----------------------------------------------------------|-----------------------------------------------------|-------------------------------|----------------------------------------------------------|---------------------------------------------|----------|
| . <b>T.</b> DISU                                          | S<br>Prehľad Služby                                 | Faktúry Fakturači             | né profily eShop                                         |                                             |          |
|                                                           |                                                     |                               | Faktúry                                                  |                                             |          |
| Ne                                                        | zaplatené faktúry                                   | (Ak                           | xtualizované ku dňu 02. 11. 2022 12:40)<br>po splatnosti | Zaplatiť neuhradené faktúry<br>(bez inkasa) |          |
| 24                                                        | <b>9,20 €</b> s DPH                                 | 249,                          | 20 € s DPH                                               |                                             |          |
| Hľadanie faktu<br>Číslo profilu<br>Nájdený <b>1</b> faktu | iračného profilu<br>račný profil, <b>3</b> faktúry. | Stav faktúr<br>Všetky faktúry | Faktúry od<br>Máj 2022                                   | Faktúry do<br>November 2022                 | ~<br>lať |
|                                                           |                                                     |                               | Platba za fakturačný p<br>Platba za faktúru              | Zaplatiť označené fakt                      | :úry     |
| Náz                                                       | ov fakturačného profilu 🔻                           |                               | Stav faktúr                                              | Celkom na úhradu (SDPH) Platba Dok          | umenty   |
| - 31                                                      | (31                                                 | C                             | Po splatnosti                                            | 249,20 € 🔭 🧱                                | ₩        |
| Čísl                                                      | o faktúry                                           | Obdobie                       | Stav faktúry                                             | Suma na úhradu (s DPH)                      |          |
| 831                                                       |                                                     | Október 2022                  | Po splatnosti                                            | 249,20 € 🎽 🎇                                | €        |

#### 10.3 Hromadné stiahnutie faktúr za fakturačný profil a stiahnutie jednej faktúry

- 1. Na riadku s číslom fakturačného profilu je možné si hromadne stiahnuť všetky faktúry fakturačného profilu v jednom zvolenom formáte pdf, xlsx, tsv, alebo xml.
- 2. Na riadku s číslom faktúry je možné si stiahnuť faktúru v jednom zvolenom formáte pdf, xlsx, tsv, alebo xml.

|   |                              |              | Hromadné stiahnutie f | faktúr za fakturačný profil    |                    |
|---|------------------------------|--------------|-----------------------|--------------------------------|--------------------|
|   |                              |              | Stiahnutie faktúry    | Zaplati                        | ť označené faktúry |
|   | Názov fakturačného profilu 🔻 |              | Stav faktúr           | Gelkom na úhradu (s DPH) Platb | B Dokumenty        |
| Ξ | <b>31</b> (31                | C            | Po splatnosti         | 249,20 € 🖁                     | 2 <u> </u>         |
|   | Číslo faktúry                | Obdobie      | Stav faktúry          | Suma na úhradu (s DPH)         |                    |
|   | 831                          | Október 2022 | Po splatnosti         | 249,20 €                       | 2 <b>•</b>         |

#### 10.4 <u>Sťahovanie podrobných výpisov pre telefónne číslo</u>

Podrobný výpis je možné stiahnuť pre jednotlivé telefónne čísla v časti najčastejšie akcie, kde sa dostanete cez detail telefónneho čísla.

# Najčastejšie akcie × Dočasné odpojenie ⊗ Blokovanie Strata/Krádež ⊗ Napíšte nám ■ Podrobný výpis

Výpis je možné stiahnuť vo formáte xlsx, csv, tsv za posledné tri mesiace, ale aj za aktuálne zúčtovacie obdobie. V prípade potreby podrobného výpisu za celý fakturačný profil, uvedený podrobný výpis nájdete na portáli www.mojafirma.telekom.sk a www.mojtelekom.sk

Cez vynovený portál <u>www.moja-firma.telekom.sk</u> sa na portál <u>www.mojafirma.telekom.sk</u> dostanete cez tlačidlo eShop, kde v časti faktúry nájdete podrobné výpisy za celý fakturačný profil.

## 11 Detail faktúry a detail fakturačného profilu

- 1. Kliknutím na riadok s číslom faktúry sa zobrazí detail faktúry.
- 2. Kliknutím na ikonu v riadku s fakturačným profilom sa otvára detail fakturačného profilu

| Т Di-            | min                             | 🛆 Telekom W            | /eb          |              |                                          |            |                  |                   |           | <u>ര</u> ട          |                           | IČ0:9         | ~        |
|------------------|---------------------------------|------------------------|--------------|--------------|------------------------------------------|------------|------------------|-------------------|-----------|---------------------|---------------------------|---------------|----------|
| - <b>T</b> - DK  | 21115                           | Prehľad                | Služby       | Faktúry      | Fakturačné profil                        | y eS       | hop              |                   |           |                     |                           |               |          |
|                  |                                 |                        |              |              | Fa                                       | akt        | úry              |                   |           |                     |                           |               |          |
| 0                | Nezaplat                        | ené fakt               | úry          |              | (Aktualizovan                            | é ku dňu   | 02.11.202212:40) |                   |           | Zaplatiť neu<br>(be | ıhradené fak<br>z inkasa) | túry          | Γ        |
|                  | Celková suma<br><b>249,20 €</b> | k úhrade (vra<br>s DPH | átane inkasa | )            | Z toho po splatno<br><b>249,20 €</b> s D | osti<br>PH |                  |                   |           |                     |                           |               | _        |
|                  |                                 |                        |              |              |                                          |            |                  |                   |           |                     |                           |               |          |
| Hľadanie         | fakturačného j                  | orofilu                |              | Stav faktúr  |                                          |            | Faktúry od       |                   |           | Faktúry do          |                           |               |          |
| Ĉíslo p          | rofilu                          |                        |              | Všetky faktú | ry                                       | ~          | Máj 2022         |                   | ~         | November            | 2022                      | ~             |          |
| Nájdený <b>1</b> | fakturačný pro                  | fil, <b>3</b> faktúry. |              |              |                                          |            |                  |                   |           |                     |                           | Hľadať        |          |
|                  |                                 |                        |              |              |                                          |            |                  |                   |           |                     |                           |               |          |
|                  | I                               | Po kliku na            | riadok s čís | lom faktúry  | sa otvára detail faktúrj                 | /          | Po kliku n       | a ikonu sa otvára | detail fa | akturačného p       | orofilu                   |               | _        |
|                  |                                 |                        |              | /            |                                          |            |                  |                   |           |                     | Zaplatiť ozn              | ačené faktúry |          |
|                  | Názov faktura                   | ičného profili         | • • /        |              |                                          | Stavf      | faktúr           | Celko             | om na úhr | adu (s DPH)         | Platba                    | Dokumer       | nty      |
| -                | 31                              | 31                     |              | C            | 3                                        | •          | Po splatnosti    |                   |           | 249,20€             | 202                       | đ             | ₩        |
|                  | Číslo faktúry                   |                        |              | 0            | bdobie                                   | Stav       | faktúry          |                   | Suma na   | úhradu (s DPH)      |                           |               |          |
|                  | 831                             | 1                      |              | 0            | któber 2022                              | ٠          | Po splatnosti    |                   |           | 249,20€             | 器                         | c             | <b>↓</b> |

#### 11.1.1 Detail faktúry

- 1. informuje o splatnosti faktúry
- 2. umožňuje zaplatiť
  - QR kódom, bankovým prevodom
  - o kartou
- 3. umožňuje stiahnuť faktúru
- 4. vytlačiť stránku
- 5. zobrazuje základné údaje o faktúre

|                              | 🚡 Telekom We    | b                 |                                                 |                    | <u></u> \$ | IČO: 9       |
|------------------------------|-----------------|-------------------|-------------------------------------------------|--------------------|------------|--------------|
| J. Pizuiz                    | Prehľad         | Služby Faktúry    | Fakturačné profily                              | eShop              |            |              |
| Faktúry > Detail faktúry     |                 |                   |                                                 |                    |            |              |
|                              |                 |                   | Októk                                           | per 2022           |            |              |
| ✓ September 2022             |                 |                   |                                                 |                    |            |              |
| Faktúra                      | po splatno      | osti              |                                                 |                    | Plat       | ba faktúry   |
| Ostáva zapl<br><b>249,20</b> | atiť<br>€ s DPH |                   | Odporúčaný dátum spla<br>do <b>19. 10. 2022</b> | atnosti            | -          | Zaplatiť     |
| 🛃 Stiahnuť faktúru           | 🖶 Vytlačiť strá | ánku              |                                                 |                    |            |              |
| Základné údaj                | e               |                   |                                                 |                    |            |              |
| Číslo faktúry                |                 | 8                 |                                                 | Fakturačné obdobie | 08.090     | 17. 10. 2022 |
| Stav                         |                 | Po splatnost      | ii                                              | Dátum vyhotovenia  | 08.10.20   | 22           |
| Fakturačný profil            |                 | <mark>8</mark> (3 |                                                 | Dátum splatnosti   | 24.10.20   | 22           |
| Doručovacia adresa           |                 |                   |                                                 |                    |            |              |
| Suma faktúry s DPH           |                 | 249,20 €          |                                                 |                    |            |              |
| < Späť                       |                 |                   |                                                 |                    |            |              |

#### 11.1.2 Detail fakturačného profilu

Na detaile fakturačného profilu môžeme:

- 1. zobraziť faktúry fakturačného profilu
- 2. editovať základné kontaktné údaje fakturačného profilu
- 3. nastaviť spôsob zasielania upozornení o vystavení faktúry a zaplatení faktúr (notifikácie SMS, alebo emailom).
- 4. nastavenie inkasa
- 5. zobrazujeme služby pod fakturačným profilom s možnosťou vyhľadávania

|                                       | 斺 Telekom Web     |                  |                              | ≳ s                                                               | IČO:                           |
|---------------------------------------|-------------------|------------------|------------------------------|-------------------------------------------------------------------|--------------------------------|
| -T- pizuiz                            | Prehľad           | Služby Fakt      | íry Fakturačné profily eShop |                                                                   |                                |
| Fakturačné profily > Detail p         | rofilu            |                  |                              |                                                                   |                                |
|                                       |                   |                  | Mato 1 Rasitester L250       |                                                                   |                                |
|                                       |                   |                  | 31                           |                                                                   |                                |
| C Zobraziť faktúry fak                | kturačného profil | u                |                              |                                                                   |                                |
|                                       |                   |                  |                              |                                                                   |                                |
| Základné údaje                        | e                 |                  |                              |                                                                   |                                |
| Číslo fakturačného pro                | ofilu             | 3                | Doručovacia adresa           | Mato 1 Rasitester L250<br>Bratislava 82109<br>Slovenská republika |                                |
| Zasielanie upozorne                   | ení               |                  |                              |                                                                   |                                |
| Spôsob zasielania Ko                  | ontaktný telefon  | Kontaktný e-mail |                              | Vystavenie<br>faktúry                                             | Zaplatenie<br>Jazyk<br>faktúry |
| SMS 09                                | 905               | ma               |                              | ~                                                                 | ✓ SK                           |
| <b>Platba</b><br>Spôsob úhrady faktúr |                   | Inkaso           |                              |                                                                   |                                |
| Služby vo faktu                       | uračnom pr        | ofile            |                              |                                                                   |                                |
| Q Vyhľadať číslo al                   | lebo názov služby | (                |                              |                                                                   | Hľadať                         |
| Celkom <b>2</b> služby pod fa         | akturačným profil | lom              |                              |                                                                   |                                |
| Typ Číslo N                           | Názov programu    |                  |                              |                                                                   |                                |
| 0911                                  | MT Professional F | Plus Classic     |                              |                                                                   | >                              |
| ≓ 1E                                  | Biznis Data Share | 25 GB            |                              |                                                                   | 0                              |
|                                       |                   |                  |                              |                                                                   |                                |
| < Späť                                |                   |                  |                              |                                                                   |                                |

# 12 Fakturačný profil

- 1. v druhom riadku menu kliknúť na položku "Fakturačný profil"
- 2. vybrať požadovaný fakturačný profil

|                     | 斺 Telekom W    | leb       |          |                    |             | <u>ද</u> s | .   IČ0:9 |
|---------------------|----------------|-----------|----------|--------------------|-------------|------------|-----------|
| -J. Biznis          | Prehľad        | Služby    | Faktúry  | Fakturačné profily | eShop       |            |           |
|                     |                |           |          | Faktura            | čné profily |            |           |
| Vyhľadajte fak      | turačný p      | rofil pod | ľa čísla |                    |             |            |           |
| Q Zadajte číslo fal | kturačného pro | filu      |          |                    |             |            | Hľadať    |
|                     |                |           |          |                    |             |            |           |
| Fakturačné pro      | ofily          |           |          |                    |             |            |           |
| Typ Číslo profilu 🔺 |                |           |          |                    |             |            |           |
| (†) 3               |                |           |          |                    |             |            | >         |
| (†† 4               |                |           |          |                    |             |            | >         |
|                     |                |           |          |                    |             |            |           |

# 13 eShop

Po kliku na odkaz v menu je zákazník presmerovaný na starý portál mojafirma.telekom.sk.

### 14 Modifikácia MT Professional Plus Classic

V časti detailu telefónneho čísla, cez tlačidlo **Upraviť program**, je možné meniť na čísle Varianty, prípadne zmeniť doplnkový balík podľa platnej rámcovej zmluvy.

Zmenu programu je možné realizovať jednotlivo za číslo.

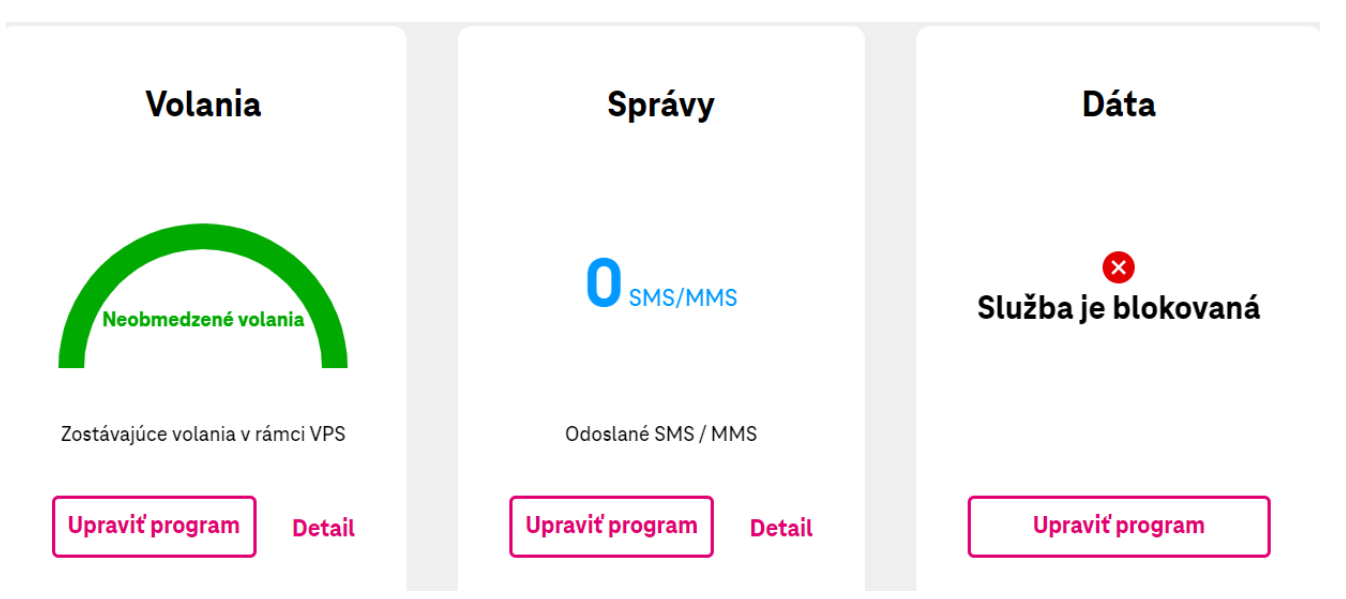

Po kliknutí na tlačidlo **Upraviť program**, budú zobrazené dostupné Varianty, podľa rámcovej zmluvy, ktoré je možné na čísle zmeniť.

#### Dostupné varianty programu

| Variant 1                |                                                |   |                     |
|--------------------------|------------------------------------------------|---|---------------------|
| Balík volaní             | Nonstop SR a do EÚ ( $\circledast$ )           |   |                     |
| Balík SMS/MMS            | 100 SMS/MMS v SR ( €)                          | ~ |                     |
| Balík dát                | Neobmedzený internet v mobile 2 GB ( $ \in $ ) | ~ |                     |
| Cena za mesiac (bez DPH) | €                                              |   |                     |
| Cena za mesiac (s DPH)   | €                                              |   |                     |
|                          | п                                              |   | Zmeniť na Variant 1 |

Cez tlačidlo **Zmeniť na Variant XY**, prechádzame do zhrnutia požadovanej zmeny na telefónnom čísle, kde v druhom kroku je možné zmenu naplánovať k určitému dátumu.

Ak je požadovaná zmena správne zadaná, v zhrnutí objednávky, je potrebné kliknúť na tlačidlo **Potvrdiť objednávku**.

Ak sa Vám varianty alebo doplnkové balíky nezobrazia, je potrebné kontaktovať biznis linku 0800 123 500.